## Post a Credit - Groupon Credit Example

Last Modified on 06/05/2019 8:46 pm EDT

Family purchased a Groupon for \$50 off 1 month's tuition fees and is using it towards their June tuition fee of \$85 (discounted tuition fee).

- 1. Ensure you are viewing the correct family. Click the **Payment/Credit** button.
- 2. Change Transaction Type to Account Credit. Note: It is very important that you change the payment type to make sure that the amount is not included in your revenue reports. A warning pop-up will display, If Pmt Type value is NOT equal to 'Payment', the following reports will NOT balance: Paid Fees Summary and Revenue Summary. This is to advise you that the payment will not be included in these reports. Click **OK**.
- 3. Select **Groupon** from the *Method* drop down list. See **Drop-down Lists** if you have not yet created this payment method drop-down value.
- 4. Optionally, add a **Note**.
- 5. Enter the **amount** in the *Payment* field.
- 6. Select one of the following:
  - Apply to Newest Fees First
  - Apply to Oldest Fees First (within last 12 months)
  - Apply to Oldest Fees First
- 7. Click the Apply Amt field for the correct tuition fee.
- 8. Click Save Payment.

| Payme                                                                                            | nt/Credit Tra                                                                           | ansactio                                                        | n Entry    |                      |            |                         |                       |                      |            |                |           |
|--------------------------------------------------------------------------------------------------|-----------------------------------------------------------------------------------------|-----------------------------------------------------------------|------------|----------------------|------------|-------------------------|-----------------------|----------------------|------------|----------------|-----------|
| Cash, Checks,                                                                                    | Other Credits                                                                           |                                                                 |            | ePayments in Ja      | ackrabbit  |                         |                       |                      |            |                |           |
| Save Payment Save & Make Another Payment Suse Card/Acct on File Suse New Card Suse Terminal F    |                                                                                         |                                                                 |            |                      |            |                         |                       |                      |            | Payment        |           |
| ( Family/A                                                                                       | Acct Evans<br>341 Wildwood Crescent<br>Huntersville, NC 28078<br>Home Phone (704) 555-5 | View Transaction Histo<br>i478                                  | ry         |                      |            |                         |                       |                      |            |                |           |
| Trans Date * 6/25/2020 Balance 85.00                                                             |                                                                                         |                                                                 |            |                      |            |                         |                       |                      |            |                |           |
| Transaction Type Account Credit V Subtype V Method Groupon V Apply to Newest Fees First Payment: |                                                                                         |                                                                 |            |                      |            |                         |                       |                      | ent: 50.00 |                |           |
| N                                                                                                | ote                                                                                     | Chk#                                                            |            |                      | Apply to O | Idest Fees First (withi | Applied Amount: 50.00 |                      |            |                |           |
| All Unpaid Charges/F                                                                             | ees                                                                                     |                                                                 |            |                      |            |                         |                       | Apply to Oldest Fees | First      | Unapplied Amou | nt 0.00   |
| Date                                                                                             | Type<br>Subtype                                                                         | Note                                                            | Student    | Class/Event          | Orig Amt   | Dis                     | count                 | Tax                  | Amt        | Unpaid         | Apply Amt |
| 06/25/2020                                                                                       | Tuition Fee                                                                             | June, Class=0.50hrs,<br>Student=1.00hrs/85.0<br>Hours Disc=2.50 | Gina Evans | Ballet L1 - Mon 5pm  | 45.00      | (                       | 2.50                  | 0.00                 | 42.50      | 42.50          | 42.50     |
| 06/25/2020                                                                                       | Tuition Fee                                                                             | June, Class=0.50hrs,<br>Student=1.00hrs/85.0<br>Hours Disc=2.50 | Gina Evans | Ballet L1 - Tues ópm | 45.00      | (                       | 2.50                  | 0.00                 | 42.50      | 42.50          | 7.50      |

The Groupon \$50 credit is added and linked to the tuition fee. The fee still has a pinkDate Paid field because it was only partially paid. The family now owes only \$35 for June tuition (\$85 - less the Groupon).

| Family: Evans                                                                                                    |                                                               |                       |       |           |                 |           |           |                |             |           |                 |                 |            |              |                         |
|----------------------------------------------------------------------------------------------------|---------------------------------------------------------------|-----------------------|-------|-----------|-----------------|-----------|-----------|----------------|-------------|-----------|-----------------|-----------------|------------|--------------|-------------------------|
| ← RETURN SAVE CHANGES                                                                                                    |                                                               |                       |       |           |                 |           |           |                |             |           |                 |                 |            |              |                         |
| Make Sale/Post Fees                                                                                                    |                                                               | Payment/Credit Refund |       | Statement | ant Add Student |           | d Contact | Archive Family | Family Name | Email     | Email Schedules | Submit Absences |            |              |                         |
| Merge Family                                                                                                    |                                                               |                       |       |           |                 |           |           |                |             |           |                 |                 |            |              |                         |
| Summary Co                                                                                                    |                                                               | ontacts               | Class | ses       | Events          | Transacti | ons Bi    | lling Info     | Misc        | Notes (0) | Resour          | ces (0)         |            |              |                         |
| Viev                                                                                                    | View Transaction History View Unapplied Credits & Unpaid Fees |                       |       |           |                 |           |           |                |             |           |                 |                 |            |              |                         |
| Current Balance 35.00 Legend FEE/CHARGE PAYMENT/CREDIT UNPAID FEE UNAPPLIED CREDIT<br>Last 20 (Most Recent) Transactions |                                                               |                       |       |           |                 |           |           |                |             |           |                 |                 |            |              |                         |
| View 1 - 20 of 20 🕒 Print 🜵 Refresh 🛛 9 columns hidden 💷 Show/Hide Columns 🖗 Restore Columns                             |                                                               |                       |       |           |                 |           |           |                |             |           |                 |                 |            |              |                         |
|                                                                                                    |                                                               |                       |       | Date      | Ту              | pe        | Orig Amt  | Disc Amt       | Amt         | Balance   | Date Paid       | Cat1            | Sess       | Student      | Class/Event             |
| ø                                                                                                    | T                                                             | S                     |       | 6/25/2020 | Accoun          | t Credit  | -50.00    |                | -50.00      | 35.00     | 6/25/2020       |                 |            |              |                         |
| ø                                                                                                    | 1                                                             | ø                     |       | 6/25/2020 | ) Tuitio        | n Fee     | 45.00     | 2.50           | 42.50       | 85.00     | 6/25/2020       | Dance           | Summer 202 | 20 Gina Evar | Ballet L1 - Mon<br>5pm  |
| ø                                                                                                    | Î                                                             | Ø                     |       | 6/25/2020 | Tuitio          | n Fee     | 45.00     | 2.50           | 42.50       | 42.50     |                 | Dance           | Summer 202 | 20 Gina Evar | Ballet L1 - Tues<br>6pm |